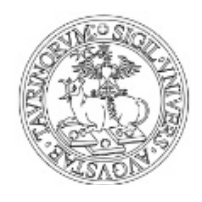

Direzione Sistemi Informativi, Portale, E-learning

#### SERVIZIO DI CONSEGNA ON LINE DELLA TESI: GUIDA ALLA COMPILAZIONE

Prima di procedere alla consegna della tua tesi, assicurati:

- di inserire in procedura il file tesi in formato **.PDF** (per trasformare un file in formato .pdf leggi la guida "*Come convertire un file in .pdf*" disponibile nella pagina introduttiva dopo esserti autenticato)
- di accertare che il titolo del file della tesi non contenga caratteri speciali quali: punti esclamativi, punti di domanda, accenti, apostrofi, virgole, punti, parentesi, virgolette ecc. (\/: \*? " <> ! | )
- di verificare che il file della tesi sia di dimensione non superiore a 300 MB
- di controllare che eventuali allegati da inserire siano già compressi in un unico file formato .zip della dimensione massima di 300 MB

Ricordati inoltre che la sessione di ogni singola pagina ha una durata di circa 30 minuti. Pertanto è importante compilare ogni pagina web nel tempo previsto e concludere tutta l'operazione di caricamento della tesi senza interruzioni. Fai attenzione dunque ad:

- avere già prodotto un abstract il cui numero massimo di caratteri, spazi inclusi, deve essere 3500 (ti consigliamo a tal fine di prepararlo su un foglio di scrittura .doc o .txt in modo tale da verificarne le battute prima di copiarlo ed incollarlo nell'apposito campo della procedura)
- avere già individuato le "parole chiave" (almeno 2) da inserire nei relativi campi

# IMPORTANTE: una volta ultimata la procedura, prima di stampare la ricevuta, cliccare sull'icona "tesi/allegati" per verificare che il file della tesi sia stato correttamente caricato e non si sia rotto durante l'upload.

Ricordati che il **file della tesi** può essere **caricato <u>una sola volta</u> e non può essere successivamente modificato se non per la problematica di cui sopra.** 

Ti è concesso invece di modificare i metadati (relatore, lingua di redazione, etc..) fino a 15 giorni dopo l'upload della tesi semplicemente riaccedendo alla procedura da <u>www.sia.unito.it</u>.

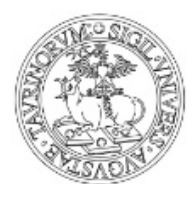

Direzione Sistemi Informativi, Portale, E-learning

Il titolo della tesi (in italiano/inglese/eventuale altra lingua) puoi modificarlo solo se non hai ancora caricato il file tesi.

Oltre al caricamento della tesi hai anche la possibilità di inserire gli allegati: questi possono essere caricati sia il giorno stesso dell'upload della tesi sia nei **4 giorni successivi** riaccedendo alla procedura dall'indirizzo <u>www.sia.unito.it</u>.

La procedura di consegna on line della tesi è ottimizzata per i browser Explorer versione 6 e 7, Firefox versione 2.0 e successive, Google Chrome, sistemi operativi Windows e Linux (distribuzione Ubuntu).

#### **Riferimenti:**

Dopo aver letto le informazioni ed istruzioni disponibili in questa guida e alla pagina <u>Tesi on line</u>, se riscontri ancora problemi puoi:

- per **problemi tecnici** inviare una richiesta tramite <u>Service Desk Sistemi Informativi</u> con i dettagli che ritieni utili, cliccando dopo il login su Smart Link Tesi on line
- per **informazioni generali** e **chiarimenti amministrativi** contattare la propria segreteria studenti: trovi riferimenti e recapiti alla pagina <u>Segreterie studenti</u>

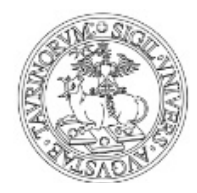

Direzione Sistemi Informativi, Portale, E-learning

#### Servizio Tesi on line

Per rendere funzionante la procedura si ricorda di disabilitare il blocco pop up.

#### INFORMATIVA PRIVACY

| L'Università degli Studi di Torino informa, ai sensi dell'art. 13 del D.Lvo n. 196 del 2003 "Codice in materia di<br>protezione dei dati personali", che i dati personali conferiti (nome e cognome, e-mail, indirizzo di residenza,<br>numero di telefono etc.) saranno trattati per le finalità istituzionali di ricerca e didattica, in particolare per                                                                                                    | 1 |
|----------------------------------------------------------------------------------------------------|---|
| i archiviazione digitale sia dell'abstract sia della versione integrale della tesi di laurea.<br>I dati conferiti saranno trattati con strumenti elettronici in conformità del "Codice in materia di protezione dei dati<br>personali" dal personale designato incaricato al trattamento.                                                                                                    |   |
| Il conferimento dei dati: nome e cognome, e-mail, indirizzo di residenza, è obbligatorio. In caso di mancato<br>conferimento non sarà possibile concludere il procedimento in oggetto. In particolare, il dato e-mail potrà o no<br>essere pubblicato sul Portale (raggiungibilie all'indirizzo www.unito.it) cioè, reso disponibile tra i dati liberamente<br>consultabili nell'Archivio pubblico delle tesi on line, scegliendo SI nel campo 'E-mail pubblica' nella pagina<br>successiva                                                                                                    |   |
| Si precisa che la pubblicazione della e-mail non autorizza terzi ad un utilizzo della stessa per finalità commerciale o<br>per finalità di marketing.                                                                                                    |   |
| L'Archivio pubblico è liberamente accessibile da ogni utente di www.unito.it; esso raccoglie tutte le tesi consegnate<br>on line, presentando per ognuna alcuni dei dati inseriti nelle pagine successive, tra i quali nome e cognome, titolo<br>tesi, abstract e e-mail istituzionale (ovvero l'indirizzo e-mail che viene assegnato dall'Università di Torino).<br>Il conferimento del dato: telefono cellulare o fisso è facoltativo.                                                                                                    |   |
| Il conferimento di tale dato consente allo studente di essere contattato dagli operatori delle segreterie studenti in<br>modo rapido in caso si verifichino problemi nel procedimento in oggetto.                                                                                                    | 1 |
| Confermo e accetto 🗹                                                                                                    |   |
|                                                                                                    |   |
| Si informa lo studente che:                                                                                                    | f |
| · la tesi di laurea rientra sotto la tutela del diritto di autore                                                                                                    |   |
| - lo studente è titolare dei diritti di autore relativi alla propria tesi di laurea ai sensi dell'art. 2575 c.c. e della legge<br>22 aprile 1941 n. 633                                                                                                    |   |
|                                                                                                    |   |
| - la tesi potrà essere visionata dal personale autorizzato secondo le stesse modalità vigenti che regolano la visione<br>del cartaceo                                                                                                    |   |
| - la tesi potrà essere visionata dal personale autorizzato secondo le stesse modalità vigenti che regolano la visione<br>del cartaceo<br>- il titolo tesi e l'abstract saranno liberamente consultabili dal portale di ateneo www.unito.it.                                                                                                    |   |
| - la tesi potrà essere visionata dal personale autorizzato secondo le stesse modalità vigenti che regolano la visione<br>del cartaceo<br>Lo studente dichiara, sotto la propria personale responsabilità:<br>- che la propria tesi di laurea è frutto di un lavoro originale e di esserne l'unico ed esclusivo autore;<br>- di aver ottenuto l'approvazione della versione definitiva della tesi, titolo e abstract da parte del docente e<br>pertanto di potere procedere al caricamento della propria tesi di laurea;                                                                                                    |   |
| <ul> <li>la tesi potrà essere visionata dal personale autorizzato secondo le stesse modalità vigenti che regolano la visione del cartaceo</li> <li>il titolo tesi e l'abstract saranno liberamente consultabili dal portale di ateneo www.unito.it.</li> <li>Lo studente dichiara, sotto la propria personale responsabilità: <ul> <li>che la propria tesi di laurea è frutto di un lavoro originale e di esserne l'unico ed esclusivo autore;</li> <li>di aver ottenuto l'approvazione della versione definitiva della tesi, titolo e abstract da parte del docente e pertanto di potere procedere al caricamento della propria tesi di laurea;</li> <li>che la tesi caricata on line è conforme alla tesi oggetto di discussione in sede di esame di laurea;</li> <li>che non ci sono vincoli e/o accordi di segretezza, nel caso specifico non è previsto alcun periodo di embargo che limiti la divulgazione della tesi (in via esemplificativa tesi connessa a progetti di ricerca finanziati o a brevetti,</li> </ul> </li> </ul> |   |

#### Per rendere funzionante la procedura si ricorda di disabilitare il blocco pop up.

Torna al menu'

Prosegui

Esci

3

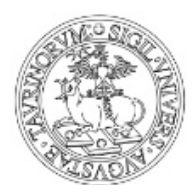

Direzione Sistemi Informativi, Portale, E-learning

Dopo aver letto l'Informativa Privacy e la Dichiarazione in materia di Diritto d'Autore clicca su **Prosegui**.

I campi precompilati relativi ai dati dello studente sono:

- Matricola
- Nome e Cognome
- Luogo e data di nascita
- Indirizzo di residenza (modificabile se errato/non aggiornato)
- Riferimento telefonico se presente in archivio (modificabile se errato/non aggiornato)
- E-mail
- Struttura didattica di appartenenza
- Corso di studi

I campi da compilare sono:

- Insegnamento relativo alla tesi
- Codice insegnamento (è il codice dell'esame che hai sostenuto con il docente tuo relatore e che trovi nel libretto elettronico)
- Relatore
- Lingua di redazione della tesi
- Titolo tesi in italiano
- Titolo tesi in inglese
- Titolo tesi in eventuale altra lingua
- Diploma Supplement (maggiori informazioni alla pagina <u>Diploma Supplement</u> del portale di Ateneo)

#### Il titolo della tesi (italiano/inglese/altra lingua) può essere modificato solo se il file della tesi non è ancora stato caricato. Successivamente non sarà possibile per lo studente modificare il titolo autonomamente.

Il campo E-mail pubblica ti consente di scegliere se rendere pubblica o meno la tua e-mail istituzionale: se scegli "SI" essa sarà disponibile a chi accede liberamente all'archivio pubblico.

NB: I campi obbligatori sono quelli segnalati con un asterisco.

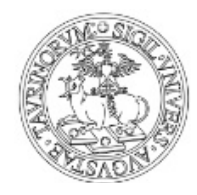

Direzione Sistemi Informativi, Portale, E-learning

|                                                                                                    | SERVIZIO TESI ON LINE                                                                                                    |          |
|----------------------------------------------------------------------------------------------------|----------------------------------------------------------------------------------------------------|----------|
| Dettabulanta                                                                                                    |                                                                                                    |          |
| Datistudente                                                                                                    |                                                                                                    |          |
| * campi obbligatori                                                                                                    |                                                                                                    |          |
| Matricola:<br>Cognome e Nome:<br>Nato/a a:<br>Indirizzo di residenza:                                                              | 713668<br>AAAAAAA GIURISPRUDENZA CU<br>Torino (TO) il 01/01/1980<br>* VIA PO 1 - Castel San Vincenzo (CB)<br>(caratteri a disposizione 164/200) | 1        |
| Riferimento telefonico:                                                                                                    |                                                                                                    |          |
| E-Mail:                                                                                                    | giurisprudenza.aaaaa@edu.unito.it                                                                                                    |          |
| E-mail pubblica:<br>se scegli SI la tua e-mail istituzionale<br>sarà disponibile a chi accede<br>liberamente all'archivio pubblico | * NO T                                                                                                    |          |
| Iscritto/a presso la struttura didattica di:<br>Corso di studi in:                                                                 | Dipartimento di STUDI STORICI<br>STORIA DELL'ARTE (Corso di Laurea Magistrale, Torino)                                                          |          |
| Dati tesi                                                                                                    |                                                                                                    |          |
| Insegnamento relativo alla tesi:<br>Codice insegnamento:                                                                           | <ul> <li>insegnamento di prova<br/>(caratteri a disposizione 229/250)</li> <li>f122</li> </ul>                                                  |          |
| Relatora                                                                                                    | *                                                                                                    |          |
| Nelatore.                                                                                                    | Inserisci Relatore<br>Elimina Relatore                                                                                                    | *<br>*   |
| Lingua di redazione della tesi:                                                                                                    | * ITALIANO                                                                                                    |          |
| Diploma Supplement:                                                                                                    | 0                                                                                                    |          |
| Titolo tesi in italiano:                                                                                                    | * prova 2                                                                                                    |          |
| Titolo tesi in inglese:                                                                                                    | (caratteri a disposizione 293/300)<br>test                                                                                                    |          |
| Titolo tesi<br>in eventuale altra lingua:                                                                                          | (caratteri a disposizione 296/300)<br>(caratteri a disposizione 300/300)                                                                        |          |
| Torna al menu' Pag. precedente                                                                                                    | ]                                                                                                    | Prosegui |
|                                                                                                    | Esci                                                                                                    |          |

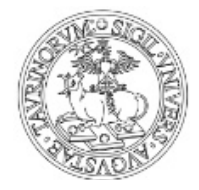

Direzione Sistemi Informativi, Portale, E-learning

Per inserire il nome del Relatore clicca su "Inserisci il Relatore".

Relatore:

| - |
|---|
| 2 |

Digita il cognome e clicca sul nome e cognome del docente tuo relatore.

#### SERVIZIO TESI ON LINE

Ricerca relatori

| Cognome: | Rossi |       |
|----------|-------|-------|
| Chiudi   |       | Cerca |

#### SERVIZIO TESI ON LINE

#### Ricerca relatori

#### Per inserire il relatore cliccare sul nominativo.

| c              | ognome:        |                               |       |
|----------------|----------------|-------------------------------|-------|
| Chiudi         | ]              |                               | Cerca |
| Identificativo | Nome e cognome | Struttura didattica           |       |
| 011111         | Mario Rossi    | Dipartimento di Studi Storici |       |

6

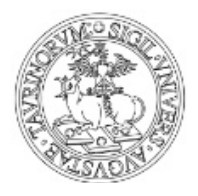

Direzione Sistemi Informativi, Portale, E-learning

Nello stesso modo è possibile inserire più relatori.

In caso di inserimento errato è possibile cancellarlo dalla procedura selezionandolo e cliccando su "Elimina relatore".

Per **inserire** la **lingua** o le lingue di redazione della tesi, cliccare sull'elenco del menù a destra e premere su "inserisci".

Se hai sbagliato selezionala e premi su "Rimuovi"

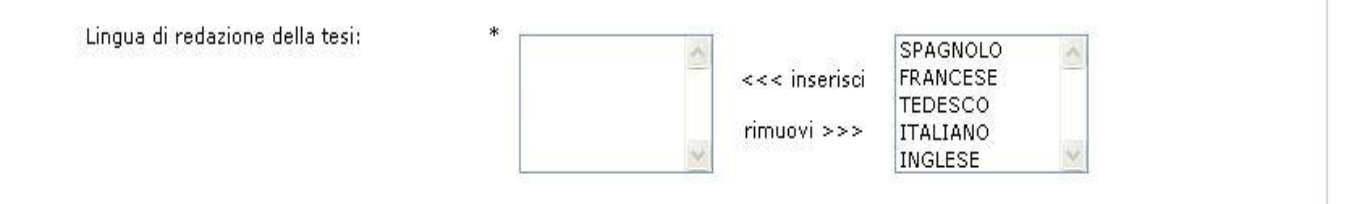

Clicca sul tasto "Pag. Precedente" per visualizzare/modificare i dati già inseriti o, in alternativa, su "**Prosegui**".

Nella schermata successiva i campi precompilati sono:

- Matricola
- Nome e Cognome
- Struttura didattica di appartenenza
- Corso di studi
- Titolo tesi
- Eventuale titolo tesi in altre lingue

I campi da compilare sono:

- Area disciplinare, da selezionare dal menu a tendina
- Tipologia tesi
- Abstract (massimo 3500 caratteri, spazi inclusi) Attenzione a non inserire informazioni che violino la privacy
- Abstract in altra lingua
- Coautore (se ce ne fosse uno o più)
- Correlatore
- Anno accademico
- Parole chiave (almeno due)
- Note (nel caso ce ne fossero)
- 7

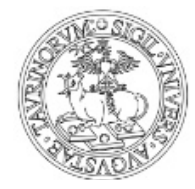

#### Direzione Sistemi Informativi, Portale, E-learning

| SERVIZIO TESI ON LINE                                                          |   |                                                                                                    |          |  |
|--------------------------------------------------------------------------------|---|----------------------------------------------------------------------------------------------------|----------|--|
| * campi obbligatori                                                            |   |                                                                                                    |          |  |
| Matricola:<br>Cognome e Nome:                                                  |   | 713668<br>AAAAAAA GIURISPRUDENZA CU                                                                                             |          |  |
| Iscritto/a presso:<br>Corso di studi in:                                       |   | Dipartimento di STUDI STORICI<br>STORIA DELL'ARTE (Corso di Laurea Magistrale, Torino)                                          |          |  |
| Titolo tesi in italiano:<br>Titolo tesi in inglese:                            |   | prova tesi<br>tesi2                                                                                                    |          |  |
| Area disciplinare:                                                             | * | Scienze storiche, filosofiche, pedagogiche e psicologiche 🔻                                                                     |          |  |
| Tipologia tesi:                                                                | * | Laurea I livello 🔻                                                                                                    |          |  |
| Abstract:<br>Abstract in altra lingua:                                         | * | Abstract di prova<br>NB: Attenzione a non inserire informazioni che violino la privacy.<br>(caratteri a disposizione 3483/3500) |          |  |
|                                                                                |   | (caratteri a disposizione 3500/3500)                                                                                            | //       |  |
| Coautore:                                                                      |   |                                                                                                    |          |  |
| Correlatore:                                                                   |   | Se più relatori inserire i nominativi nel seguente modo:<br>nome1 cognome1, nome2 cognome2                                      |          |  |
| Anno accademico:                                                               | * | 2014 15                                                                                                    |          |  |
| Parole chiave:<br>per consentire la ricerca della tesi<br>(inserirne almeno 2) | * | test prova                                                                                                    |          |  |
| Note:                                                                          |   | (caratteri a disposizione 500/500)                                                                                              |          |  |
| Torna al menu' Pag. precedente                                                 |   |                                                                                                    | Prosegui |  |
|                                                                                |   | Esci                                                                                                    |          |  |

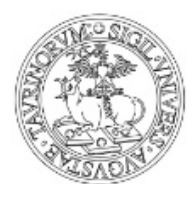

Direzione Sistemi Informativi, Portale, E-learning

Clicca sul tasto "Pag. Precedente" per visualizzare/modificare i dati già inseriti o, in alternativa, su "**Prosegui**".

#### **CARICA IL FILE TESI**

Il formato ammesso è PDF: per trasformare un file in formato PDF, leggi la guida selezionando la voce "leggi qui".

La dimensione massima consentita del file è di 300 MB: per file di dimensioni superiori occorre inviare una richiesta tramite <u>Service Desk Sistemi Informativi</u> con debito anticipo rispetto alla scadenza prevista dal tuo corso di studi.

Per caricare il file premi su "Scegli file" e quindi su "Invio tesi".

|                                                                                                    |                                                                                                    | SERVIZIO TESI ON LINE                                                                                                    |                                                                              |
|----------------------------------------------------------------------------------------------------|----------------------------------------------------------------------------------------------------|----------------------------------------------------------------------------------------------------|------------------------------------------------------------------------------|
|                                                                                                    |                                                                                                    |                                                                                                    |                                                                              |
| Matricola:                                                                                                    |                                                                                                    | 713668                                                                                                    |                                                                              |
| Cognome e Nome:                                                                                                    |                                                                                                    | AAAAAAA GIURISPRUDENZA CU                                                                                                    |                                                                              |
|                                                                                                    |                                                                                                    |                                                                                                    |                                                                              |
| Scegli file Nessun fil                                                                                                    | e selezionato                                                                                                    |                                                                                                    |                                                                              |
| Formati ammessi: .<br>Se vuoi trasformare<br>Il nome del file allega<br>Per allegare tesi di di<br>(cioè le credenziali ch<br>possano essere utili. | pdf - Max 300MB<br>un file in formato .pdf I<br>ato non deve contenere<br>mensioni superiori a 30<br>ne utilizzi per accedere | <b>leggi qui.</b><br>e spazi nè apici.<br>00MB inviare un ticket a helpdesk www.help.unito.it<br>al Portale di Ateneo, alla posta elettronica, ecc.) for | collegandoti con le credenziali SCL<br>rnendo tutte le informazioni che riti |
| Se la tesi contiene (<br>zip che li contenga                                                                                                    | dei documenti allega<br>tutti.                                                                                                | ti, potrai inserirli in procedura nella pagina che                                                                                                    | segue creando un unico file di t                                             |
| Torna al menu'                                                                                                    | Pag. precedente                                                                                                    |                                                                                                    | Invio tesi                                                                   |
|                                                                                                    |                                                                                                    |                                                                                                    |                                                                              |
|                                                                                                    |                                                                                                    | Esci                                                                                                    |                                                                              |
|                                                                                                    |                                                                                                    | Esci                                                                                                    |                                                                              |
|                                                                                                    |                                                                                                    | Esci<br>SERVIZIO TESI ON LINE                                                                                                    |                                                                              |
| Matricola                                                                                                    |                                                                                                    | Esci<br>SERVIZIO TESI ON LINE                                                                                                    |                                                                              |
| Matricola:<br>Coanome e Nome:                                                                                                    |                                                                                                    | Esci<br>SERVIZIO TESI ON LINE<br>713668<br>AAAAAAA GIURISPRUDENZA CU                                                                                     |                                                                              |
| Matricola:<br>Cognome e Nome:                                                                                                    |                                                                                                    | Esci<br>SERVIZIO TESI ON LINE<br>713668<br>AAAAAAA GIURISPRUDENZA CU                                                                                     |                                                                              |
| Matricola:<br>Cognome e Nome:<br>Nome file: 713668_te<br>Dimensioni: 27141 by                                                                       | si.pdf<br>/te                                                                                                    | Esci<br>SERVIZIO TESI ON LINE<br>713668<br>AAAAAAA GIURISPRUDENZA CU<br>Risultato                                                                        |                                                                              |
| Matricola:<br>Cognome e Nome:<br><b>Nome file:</b> 713668_te<br><b>Dimensioni:</b> 27141 bj<br><b>Tipo:</b> application/pdf                         | si.pdf<br>te                                                                                                    | Esci<br>SERVIZIO TESI ON LINE<br>713668<br>AAAAAAA GIURISPRUDENZA CU<br>Risultato                                                                        |                                                                              |
| Matricola:<br>Cognome e Nome:<br>Nome file: 713668_te<br>Dimensioni: 27141 bj<br>Tipo: application/pdf<br>File inviato corretta                     | si.pdf<br>/te<br>mente                                                                                                    | Esci<br>SERVIZIO TESI ON LINE<br>713668<br>AAAAAAA GIURISPRUDENZA CU<br>Risultato                                                                        |                                                                              |
| Matricola:<br>Cognome e Nome:<br>Nome file: 713668_te<br>Dimensioni: 27141 by<br>Tipo: application/pdf<br>File inviato corretta                     | si.pdf<br>rte<br>mente                                                                                                    | Esci<br>SERVIZIO TESI ON LINE<br>713668<br>AAAAAAA GIURISPRUDENZA CU<br>Risultato                                                                        |                                                                              |
| Matricola:<br>Cognome e Nome:<br>Nome file: 713668_te<br>Dimensioni: 27141 by<br>Tipo: application/pdf<br>File inviato corretta                     | si.pdf<br>/te<br>mente                                                                                                    | Esci<br>SERVIZIO TESI ON LINE<br>713668<br>AAAAAAA GIURISPRUDENZA CU<br>Risultato                                                                        |                                                                              |

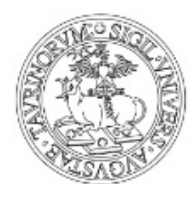

Direzione Sistemi Informativi, Portale, E-learning

Per visualizzare e/o modificare informazioni inserite precedentemente clicca su "Pag. precedente" o, in alternativa, su "**Stampa ricevuta**".

Ricorda, una volta ultimata la procedura (**prima di stampare la ricevuta**) cliccare sull'icona "tesi/allegati" per verificare che il file della tesi sia stato correttamente caricato e non si sia rotto durante l'upload.

Oltre al file tesi è possibile caricare anche files di diversa natura (ad esempio un Power Point utilizzato durante la discussione della tesi) archiviati in un **unico file** di formato **.zip** della dimensione massima di 300 MB. Per procedere con tale inserimento clicca su "**Inserisci eventuale allegato alla tesi**".

#### NB: Per inserire un allegato hai tempo 4 giorni dal momento in cui hai caricato la tesi on line.

Per inserire un allegato premi il tasto "Scegli file" e quindi su "Invia allegato".

| SERVIZIO TESI ON LINE                                                                                                    |                           |                                |   |  |  |
|----------------------------------------------------------------------------------------------------|---------------------------|--------------------------------|---|--|--|
|                                                                                                    |                           |                                |   |  |  |
| Matricola:                                                                                                    | 713668                    |                                |   |  |  |
| Cognome e Nome:                                                                                                    | AAAAAAA GIURISPRUDENZA CU |                                |   |  |  |
| File allegato:                                                                                                    |                           |                                |   |  |  |
| Scegli file Nessun file selezionato                                                                                                    |                           |                                |   |  |  |
| Formato ammesso: .zip - Max 300 MB<br>È possibile inserire in procedura più documenti creando un unico file di tipo .zip che li contenga tutti. Allegare quindi attraverso questa<br>pagina il file .zip |                           |                                |   |  |  |
| N.b.: hai tempo sino al giorno 03/04/2015 15:01:10 per caricare gli eventuali allegati                                                                                                    |                           |                                |   |  |  |
| Torna al menu' Pag, preceder                                                                                                    | nte                       | Stampa ricevuta Invio allegato |   |  |  |
| ,,,                                                                                                    | Esci                      |                                | _ |  |  |
|                                                                                                    |                           |                                |   |  |  |
|                                                                                                    | SERVIZIO TESI ON LINE     |                                |   |  |  |
|                                                                                                    |                           |                                |   |  |  |
| Matricola:                                                                                                    | 713668                    |                                |   |  |  |
| Cognome e Nome:                                                                                                    | AAAAAAA GIURISPRUDENZA CU |                                |   |  |  |
|                                                                                                    | Ricultato                 |                                |   |  |  |
| Nome file: 713668A_tesi.zip                                                                                                    | Ristitato                 |                                |   |  |  |
| Dimensioni: 23128 byte                                                                                                    |                           |                                |   |  |  |
| Tipo: application/x-zip-compressed                                                                                                    |                           |                                |   |  |  |
|                                                                                                    |                           |                                |   |  |  |
| File inviato correttamente                                                                                                    |                           |                                |   |  |  |
|                                                                                                    | Stampa ricevuta           |                                |   |  |  |

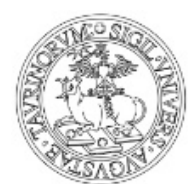

Direzione Sistemi Informativi, Portale, E-learning

Per visualizzare e/o modificare informazioni inserite precedentemente clicca su "Pag. precedente".

Per stampare il riepilogativo dei dati inseriti premi su "Stampa ricevuta".

| Universita' degli Studi d                                                                                                    | li Torino                                 |  |  |  |
|----------------------------------------------------------------------------------------------------|-------------------------------------------|--|--|--|
| SERVIZIO FESI ON LINE                                                                                                    |                                           |  |  |  |
| Stampa questa pagina e conservala come r                                                                                                    | icevuta.                                  |  |  |  |
| Le informazioni relative alla tua tesi saranno disponibili all'interno dell'archivio pubblico delle tesi on line dopo 90 giorni<br>dalla data di consegna on line.                                                                                                    |                                           |  |  |  |
| Ticket tesi: 97655                                                                                                    |                                           |  |  |  |
| Studente: <b>713668 - AAAAAAA GIURISPRUDENZA CU</b><br>Iscritto/a presso: <b>Dipartimento di STUDI STORICI</b><br>Corso di studi: <b>STORIA DELL'ARTE (Corso di Laurea Magistrale, Torino)</b><br>Area disciplinare: <b>Scienze storiche, filosofiche, pedagogiche e psicologiche</b><br>Tipologia tesi: <b>Laurea I livello</b><br>Lingua di redazione tesi: <b>italiano</b><br>Diploma Supplement: <b>no</b> | Anno accademico: 2014-15                  |  |  |  |
| Titolo tesi: prova 2<br>Titolo tesi in inglese: test<br>Titolo tesi in altra lingua: n.d.<br>Tesi: Abstract: abstract di prova<br>Abstract: in altra lingua: n.d.<br>Relatore: Rossi Mario<br>Insegnamento relativo alla tesi: insegnamento di prova<br>Coautore: n.d.<br>Correlatore: n.d.<br>Note: n.d.                                                                                                    | Allegati: 🗋                               |  |  |  |
| Note: n.d.<br>Data upload tesi: 30/03/2015 15:01:10<br>DATI ANAGRAFICI STUDENTE<br>Data nascita: 01/01/1980<br>Indirizzo di residenza: VIA PO 1 - Castel San Vincenzo (CB)<br>Riferimento telefonico: n.d.<br>Email: giurisprudenza.aaaaa@edu.unito.it<br>Torna al menu' Pag. precedente                                                                                                    | Città nascita: <b>Torino (TO)</b><br>Esci |  |  |  |

Ricordati che il titolo tesi e l'abstract saranno liberamente consultabili dopo 90 giorni dalla data di consegna on line della tesi mediante <u>l'Archivio pubblico delle tesi on line</u>.

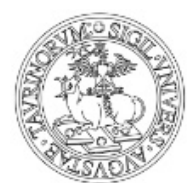

Direzione Sistemi Informativi, Portale, E-learning

### FAQ

#### Cosa devo verificare prima di caricare on line il mio file tesi?

- che il formato ammesso è solo .PDF
- che le dimensioni del file non devono superare i 300 MB (per allegare tesi di dimensioni superiori a 300MB inviare un ticket tramite www.help.unito.it con debito anticipo rispetto alla scadenza prevista dal tuo corso di studi)
- che il nome del file allegato non deve contenere nè spazi nè caratteri speciali (\ / : \* ? " <> ! | etc)
- che il file sia leggibile, che sia correttamente formattato, che risponda alle esigenze grafiche/formali previste dal tuo corso di studi e che i dati nel frontespizio siano corretti (anno accademico, denominazione dell'insegnamento, nominativi dei docenti, matricola etc)

Non è ammesso il caricamento di BOZZE ulteriormente modificabili. Il file della tesi dev'essere nella sua stesura finale concordata con il relatore.

#### <u>UNA VOLTA CARICATA, NON SARÀ PIÙ POSSIBILE ALCUNA MODIFICA SULLA SUA TESI DI LAUREA.</u>

#### E' possibile effettuare modifiche relative a dati/file tesi/allegati?

Nel caso di modifiche relative ai dati inseriti durante la procedura (area disciplinare, tipologia di tesi, lingua, abstract...), queste possono essere effettuate in autonomia direttamente dallo studente fino a 15 giorni dopo l'upload della tesi, semplicemente riaccedendo alla procedura (<u>www.sia.unito.it</u>).

Lo studente può caricare on line la tesi una sola volta. In via del tutto eccezionale ed improrogabilmente entro il termine ultimo fissato dal proprio Dipartimento/Scuola/Corso di Studi, lo studente potrà inviare una richiesta tramite <u>Service Desk Sistemi Informativi</u> chiedendo ed autorizzando **esplicitamente** alla cancellazione del file caricato.

Gli allegati possono essere caricati sia il giorno stesso dell'upload della tesi sia nei 4 giorni successivi semplicemente riaccedendo alla procedura (<u>www.sia.unito.it</u>).

Nel caso di caricamento errato dell'allegato o per modifiche entro i termini consentiti fissati dal proprio Dipartimento/Scuola/Corso di Studi, lo studente deve inviare una richiesta tramite <u>Service</u> <u>Desk Sistemi Informativi</u> autorizzando **esplicitamente** alla cancellazione dell'allegato errato o non completo.

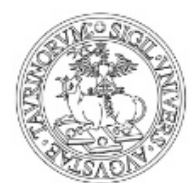

Direzione Sistemi Informativi, Portale, E-learning

#### Cosa si intende per allegato?

Per allegato si intende tutto quel materiale ad integrazione e completamento del lavoro di tesi quale per esempio: immagini, grafici, video, ecc.

Non vanno caricati in questo spazio documenti personali, ricevute Almalaurea, ricevute pagamento tasse e qualsiasi altro documento tra quelli richiesti nella Domanda di Conseguimento Titolo.

# Cosa posso fare se le dimensioni del file tesi e degli allegati è superiore a quella prevista dal Servizio?

In caso di caricamento di file di dimensioni maggiori rispetto a quelle consentite (300 Mb) lo studente deve segnalare tale esigenza mediante il <u>Service Desk Sistemi Informativi</u> con debito anticipo rispetto alla scadenza prevista dal suo Corso di Studi.

#### E' possibile effettuare modifiche al titolo in italiano/inglese o in eventuale altra lingua?

Per la modifica ad upload effettuato è necessario inviare una richiesta tramite <u>Service Desk Sistemi</u> <u>Informativi</u>

#### Cosa posso fare se il relatore non è presente nell'elenco dei docenti?

Lo studente deve segnalare l'assenza del nominativo del proprio docente relatore mediante il <u>Service</u> <u>Desk Sistemi Informativi</u>

#### Dove posso trovare il codice di insegnamento?

Il codice di insegnamento si trova sul libretto elettronico in corrispondenza dell'esame che lo studente ha sostenuto con il suo docente relatore.

#### Dove posso visualizzare la ricevuta attestante l'avvenuto upload tesi?

Per poter rivedere e/o stampare la schermata riepilogativa (che può servire da ricevuta) lo studente deve semplicemente ricollegarsi a <u>www.sia.unito.it</u>, effettuare il login e cliccare su "CARICAMENTO TESI (UPLOAD)".

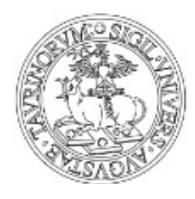

Direzione Sistemi Informativi, Portale, E-learning

Nel caso in cui fossero passati più di 15 giorni dalla data di upload tesi, per poter rivedere e/o stampare la schermata riepilogativa lo studente deve ricollegarsi a <u>www.sia.unito.it</u>, effettuare il login e cliccare su "Visualizza ultima tesi caricata" nel box relativo al Servizio Tesi online.

| 1 | SERVIZIO TESI ON LINE                                                      |  |
|---|----------------------------------------------------------------------------|--|
|   | Tesi già disponibile in archivio<br><u>Visualizza ultima Tesi caricata</u> |  |

La ricevuta visualizzata è la seguente:

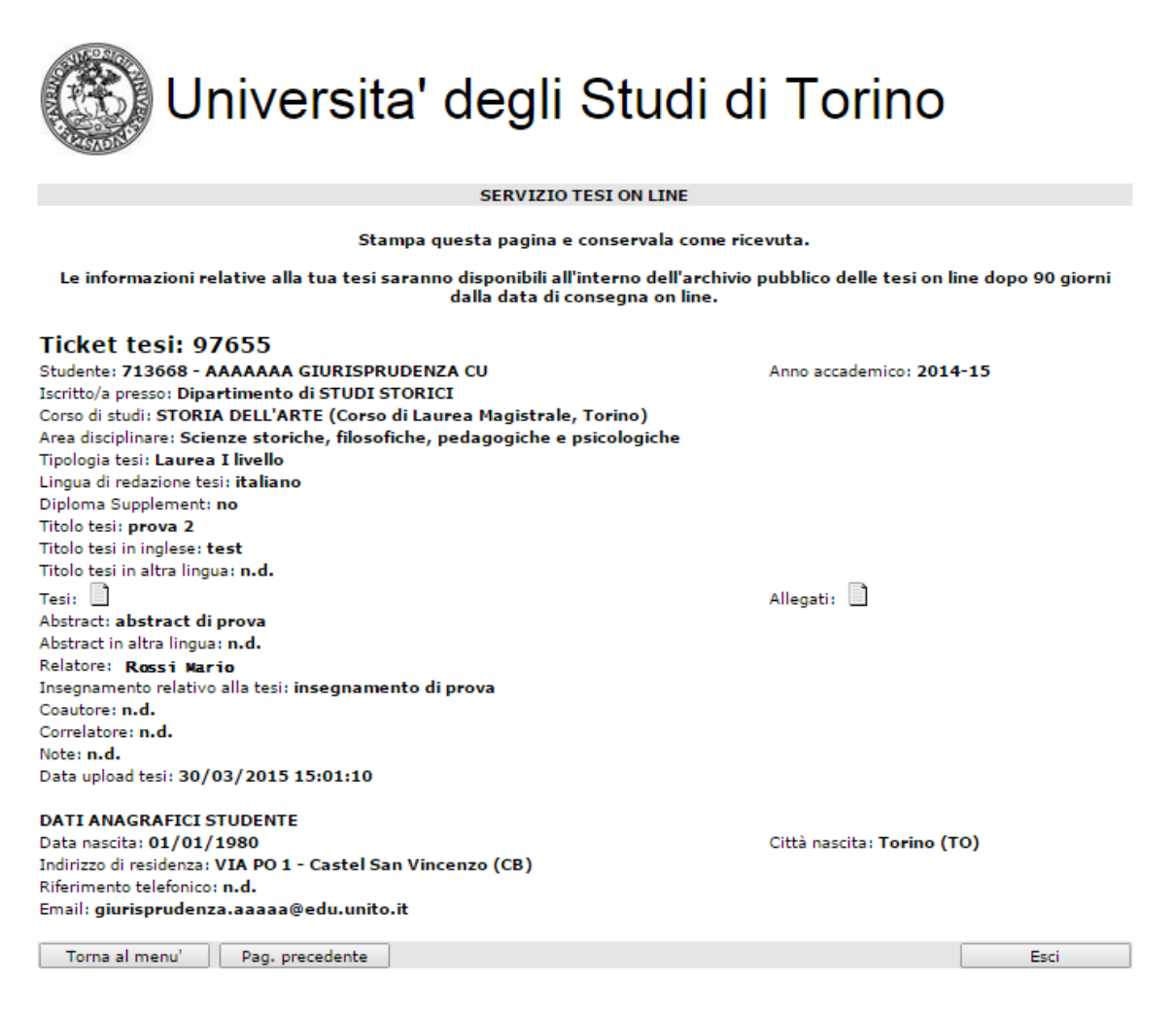

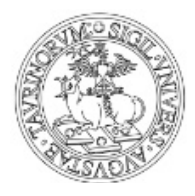

Direzione Sistemi Informativi, Portale, E-learning

#### Come posso salvare e/o stampare la ricevuta?

Al fine di poter stampare e/o salvare la ricevuta si può procedere:

- cliccando con il tasto destro del mouse sulla schermata completando poi l'azione con Stampa... è possibile a questo punto stampare effettivamente la ricevuta se si è collegati ad una stampante o salvare il file della ricevuta in pdf.

- cliccando in alto a destra sul tasto Menu del browser utilizzato completando poi l'azione con Stampa... è possibile a questo punto stampare effettivamente la ricevuta se si è collegati ad una stampante o salvare il file della ricevuta in pdf.

#### Quanto tempo ho per completare la procedura?

La sessione di ogni singola pagina ha una durata di circa 30 minuti. Se i dati non vengono compilati nel tempo previsto bisogna effettuare nuovamente il login a <u>www.sia.unito.it</u> e procedere con la compilazione.